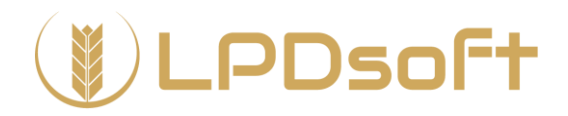

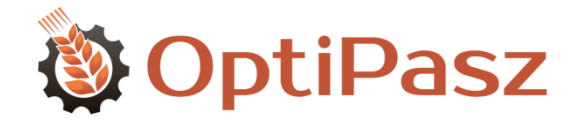

Program *OptiPasz* może działać w jednym z kilku trybów: demonstracyjnym (DEMO), edukacyjnym (EDU) lub komercyjnym (FARMER i PRO).

Różnice między trybami podsumowuje tabelka na stronie internetowej www.optipasz.pl/wersje.html

O trybie działania programu decyduje wprowadzony do komputera klucz licencyjny.

Licencje edukacyjne przeznaczone są dla wszelkich organizacji prowadzących działalność dydaktyczno-naukową związaną z żywieniem zwierząt, w szczególności dla szkół i uczelni przyrodniczych - zarówno dla ich pracowników jak i dla uczniów/studentów.

Program w trybie EDU ma niemal identyczne możliwości jak w trybie FARMER - za ułamek jego ceny - tyle że z wykluczeniem zastosowania komercyjnego i z ograniczeniem maksymalnej sumy surowców, składników i proporcji w recepturach na poziomie 25. *OptiPasz* w trybie EDU umożliwia korzystanie z programu przez wielu studentów na jednym stanowisku w laboratorium komputerowym, na indywidualnych zbiorach danych.

W celu przystąpienia do projektu *OptiPasz EDU* i nabycia puli licencji edukacyjnych prosimy o kontakt z adresem <u>biuro@optipasz.pl</u>.

#### Instalację programu i aktywację licencji edukacyjnej wykonuje się osobno na każdym komputerze.

Każdy komputer musi spełniać następujące minimalne wymagania systemowe:

PC z zainstalowanym systemem operacyjnym Microsoft Windows: XP SP3, Vista SP1, 7, 8, 8.1 lub 10 oraz przeglądarką internetową Microsoft Internet Explorer (5.01 lub nowszą). Pozostałe komponenty systemowe niezbędne do korzystania z programu, tj.: Windows Installer 4.5, Microsoft .NET Framework 4 oraz Microsoft Solver Foundation są w razie potrzeby instalowane w ramach procesu instalacji programu. Minimalna wymagana rozdzielczość ekranu wynosi 1024x768. Minimalna zalecana rozdzielczość ekranu wynosi 1366x768.

Podczas instalacji oraz w okresie obowiązywania licencji <u>czasowej</u> komputer musi być podłączony do Internetu.

### Instalacja programu

W celu zainstalowania programu uruchom w przeglądarce internetowej link do Instalatora:

#### http://optipasz.pl/InstalatorOnlineOptiPasz.zip

Jeśli program antywirusowy zgłosi podejrzenie o infekcję wirusową, to zignoruj je. W ostateczności zdezaktywuj antywirusa na czas instalacji programu. Gwarantujemy, że nasz Instalator jest

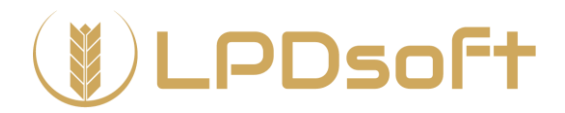

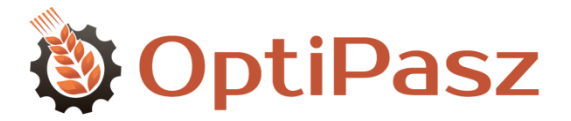

bezpieczny i wolny od niechcianego oprogramowania. Po prostu w oczach niektórych producentów antywirusów jeszcze nie zdążył zdobyć należnej mu dobrej reputacji.

Jeśli na komputerze nie jest zainstalowany komponent systemowy Microsoft Solver Foundation, to ściągnij go (~20 MB) i zainstaluj za pomocą pierwszego przycisku dostępnego w Instalatorze *OptiPasz*:

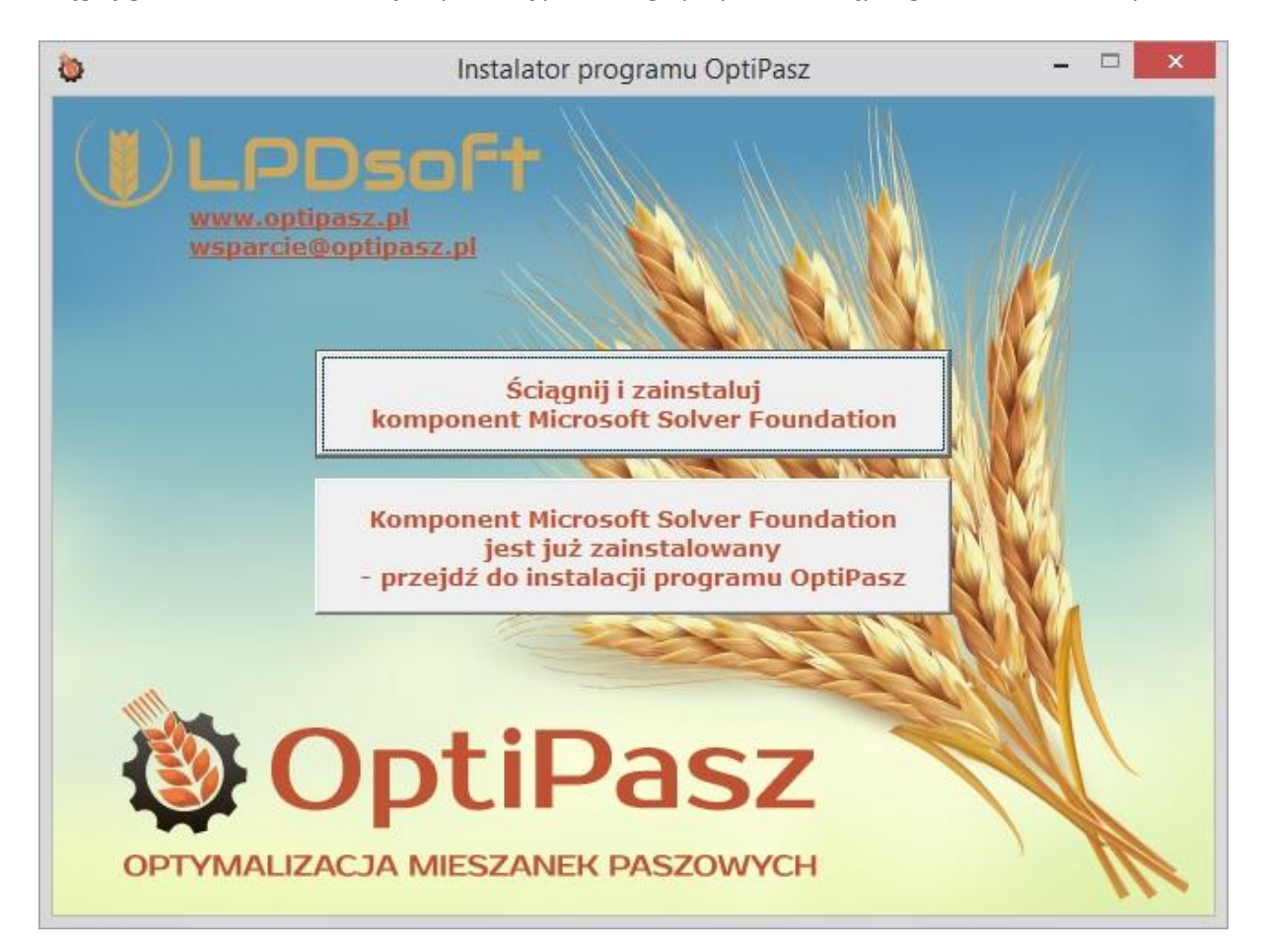

Następnie kliknij drugi przycisk z napisem kończącym się frazą "przejdź do instalacji programu OptiPasz".

Program instalacyjny sprawdzi, czy na komputerze zainstalowane są pozostałe komponenty systemowe potrzebne do działania programu i w razie potrzeby ściągnie je z Internetu i zainstaluje.

Po udanej instalacji OptiPasz uruchomi się samoczynnie.

Na komputerach z systemem MS Windows 8 lub nowszym może niepotrzebnie zareagować filtr Smart Screen:

|                 | System Windows chronił ten komputer                                                                                                    |
|-----------------|----------------------------------------------------------------------------------------------------|
|                 | Filtr Windows SmartScreen unienozliwił uruchomienie nierozpoznanej aplikacji. Uruchomienie tej aplikacji<br>może narazić komputer na zagrożenie.<br>Więcej informacji |
|                 | ок                                                                                                    |
| www.optipacz.pl | Sprządaż licencii, biuro@entipacz pl                                                                                                    |

www.optipasz.pl Piotr Łambucki: +48 737 484 570 - piotr@optipasz.pl Dawid Kołacz: +48 737 488 884 - dawid@optipasz.pl Sprzedaż licencji: biuro@optipasz.pl Wsparcie informatyczne: wsparcie@optipasz.pl Doradztwo żywieniowe: zywienie@optipasz.pl

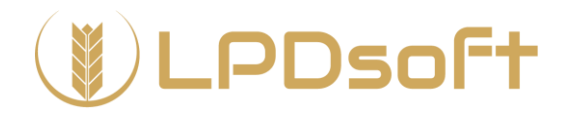

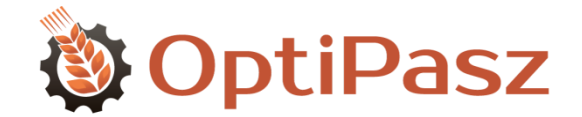

W takim przypadku należy kliknąć napis "Więcej informacji", a następnie przycisk << Uruchom mimo to >>:

| 2 | System Windows chronił ten komputer                                                                                                    |
|---|----------------------------------------------------------------------------------------------------|
| ; | Yite Windows SmartSoreen uniemozliwi uruchomienie nierozpoznanej aplikacji. Uruchomienie tej aplikacji<br>Imoże narazić komputer na zagrożenie. |
|   | Wydawca Nieznany wydawca<br>Арійануа — Сурійзьг ене                                                                                             |
|   | Uruchom mimo to Nie uruchamiaj                                                                                                    |

W późniejszym czasie program będzie można uruchamiać z menu start | Wszystkie programy | LPDsoft | OptiPasz oraz przy pomocy ikonki OptiPasz na pulpicie.

W razie problemów z instalacją prosimy o kontakt z adresem <u>wsparcie@optipasz.pl</u>.

## Aktywacja licencji

Do aktywacji licencji edukacyjnych konieczne są: login (w postaci adresu e-mail) oraz hasło otrzymane od autorów programu. Niezależnie od liczby komputerów, licencje aktywuje się za pomocą jednej pary loginu i hasła.

Do zarządzania kluczami licencyjnymi służy okno zatytułowane Licencja. Pojawia się ono przy pierwszym uruchomieniu programu oraz w trakcie jego działania w przypadku, gdy program stwierdzi brak klucza licencyjnego. Można je też wywołać ręcznie za pomocą przycisku << Licencja >> w menu <<< Pomoc >> programu.

Płatny i bezterminowy (bądź ograniczony czasowo) klucz licencyjny do trybu EDU ma postać pliku. W celu jego pobrania na dany komputer należy w ramce Licencja edukacyjna okna Licencja podać - będąc koordynatorem uczelnianym - swój adres e-mail i hasło, nadane w ramach przystąpienia do projektu *OptiPasz EDU*. Po wykonaniu tych czynności odblokowany zostanie przycisk << Pobierz licencję edukacyjną >>:

| Licencja edukacyjna                                                                                                    |                             |  |
|----------------------------------------------------------------------------------------------------|-----------------------------|--|
| W celu aktywacji licencji edukacyjnej:<br>będąc koordynatorem uczelnianym wpisz swój adres e-mail oraz hasło i kliknij przycisk Pobierz licencję edukacyjną. |                             |  |
| Adres e-mail koordynatora:                                                                                                    | jan.nowak@wsrol.pl          |  |
| Hasło koordynatora:                                                                                                    | •••••                       |  |
| Numer rejestracyjny:                                                                                                    | 4173716649                  |  |
|                                                                                                    | Pobierz licencję edukacyjną |  |

Należy go kliknąć i poczekać na odpowiedź programu:

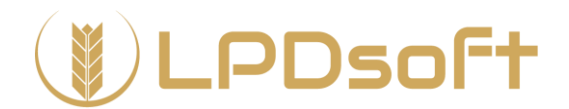

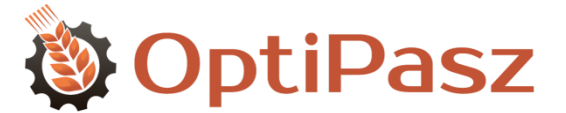

| OptiPasz                                       | × |
|------------------------------------------------|---|
| Licencja edukacyjna została poprawnie pobrana. |   |
| ОК                                             |   |

W przypadku niepowodzenia program wyświetli jego przyczynę (np. wyczerpanie się puli licencji) oraz instrukcję dalszego postępowania.

Po pobraniu klucza program automatycznie zweryfikuje jego poprawność:

| Licencja edukacyjna              |                                                          |
|----------------------------------|----------------------------------------------------------|
| Poprawna licencja edukacyjna dla | : Wyższa Szkoła Rolnicza. To okno może zostać zamknięte. |

Okno Licencja można zamknąć za pomocą przycisku << OK >>.

Licencje edukacyjne mogą być zarówno bezterminowe, jak i czasowe (ograniczone czasowo). Ważność licencji czasowej weryfikowana jest przy każdym uruchomieniu programu, przez co w okresie obowiązywania licencji czasowej komputer musi być podłączony do Internetu. Program komunikuje status licencji czasowej za pomocą koloru czcionki:

- czarna czcionka oznacza, że data ważności nie została jeszcze zweryfikowana
- zielona, że licencja czasowa jest ważna powyżej miesiąca
- pomarańczowa, że licencja czasowa jest ważna poniżej miesiąca (o czym program będzie przypominał przy każdym uruchomieniu)
- czerwona, że licencja czasowa utraciła ważność (praca z programem nie będzie możliwa)

| Licencja edukacyjna                                                                      |                          |  |  |  |
|------------------------------------------------------------------------------------------|--------------------------|--|--|--|
| Poprawna licencja edukacyjna dla: Wyższa Szkoła Rolnicza. To okno może zostać zamknięte. |                          |  |  |  |
| Data ważności: 2016-05-27                                                                | Usuń licencję edukacyjną |  |  |  |

Przycisk << Usuń licencję edukacyjną >> służy do usunięcia z programu aktualnej licencji edukacyjnej (np. czasowej) w celu pobrania nowej (np. bezterminowej lub czasowej o późniejszej dacie ważności). Stara licencja zostanie faktycznie usunięta jedynie w przypadku pobrania z serwera licencji nowej - zapobiega to przypadkowemu usunięciu licencji.

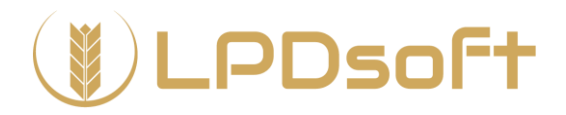

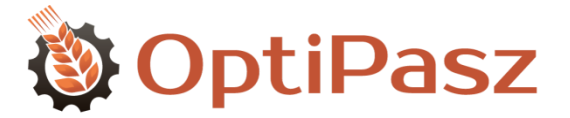

## Aktualizacja programu

Aktualizacje programu mogą wynikać z dodania dodatkowych elementów lub własności funkcjonalnych, czy rozwiązania dostrzeżonych problemów. *OptiPasz* jest programem samo aktualizującym się, tzn. proces aktualizacji zarówno programu jak i bazy danych jest w pełni automatyczny. W momencie uruchomienia, program sprawdza połączenie z Internetem i stara się w pierwszej kolejności połączyć z serwerem aktualizacji. Jeżeli w czasie od ostatniego sprawdzenia przygotowana została aktualizacja programu, to zostaniesz poinformowany o postępie jej instalacji.

W razie problemów z aktualizacją prosimy o kontakt z adresem wsparcie@optipasz.pl.

Datę aktualizacji programu i tym samym bazy danych można sprawdzić w oknie informacyjnym uruchamianym przyciskiem << O Programie >> w menu << Pomoc >>.